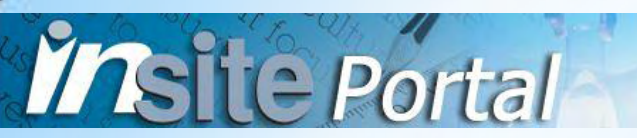

## Welcome to the Contra Costa Community College District and the InSite Portal

These instructions will demonstrate how to log into the InSite Portal and how to manage your user account.

## Part 1 - Your First Login

- Update your Password
- Provide your Challenge Answers
- Enroll your Mobile Phone using Text or Voice Message
- Choose your Cell Phone Message Options

## Part 2 - Manage your User Account

- Forgotten Password
- Forgotten Username
- Change (Reset) your Password
- Manage your Security Questions and Phone Numbers

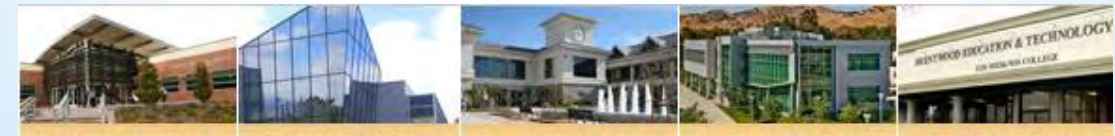

Contra Costa College Diablo Valley College

Campus Los Medanos Co

# Part 1 - Your First Login

Insite Portal

Start by accessing the InSite Portal at www.4cd.edu/insite

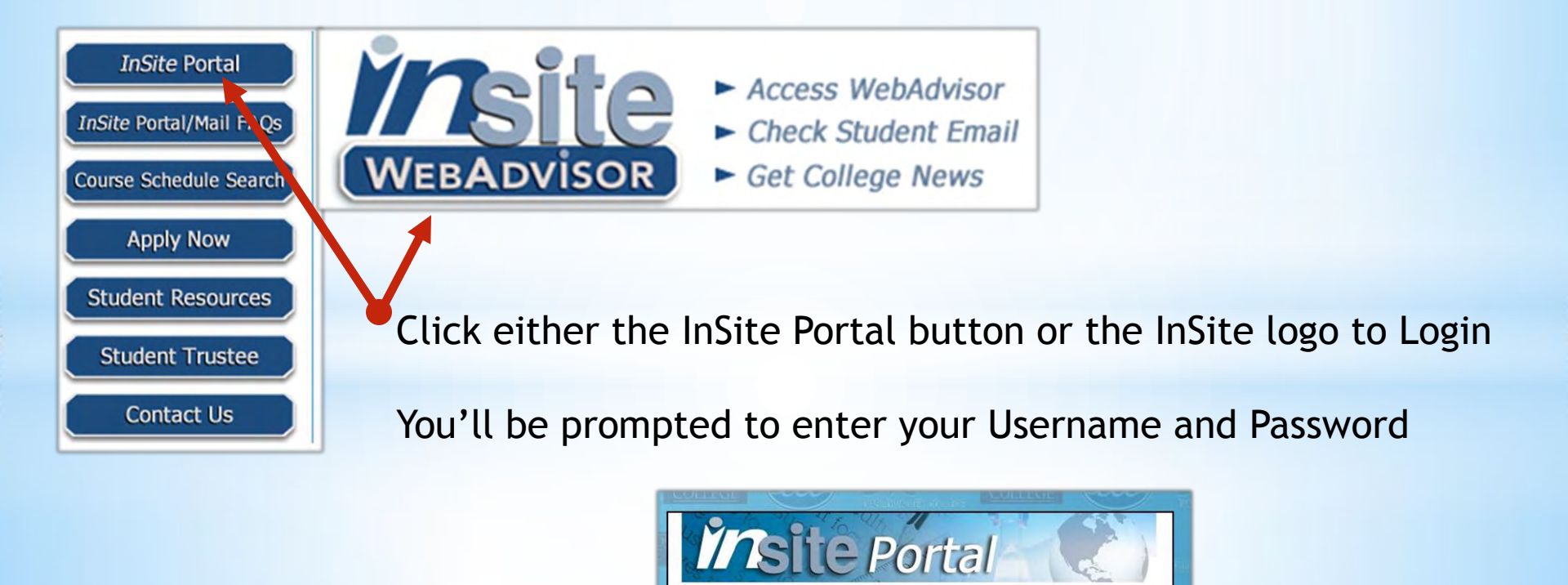

Portal Login

Log On

Forgot username? Click here

Usernam rtest100

Password ...... Click Log On to continue

## Update your Password

- 1) Confirm your username.
- 2) Enter a new one Password.
- 3) Continue to the next step.

#### Password Complexity Rules

- Must be at least 8 characters long
- Must have at least 1 lowercase character
- Must have at least 1 uppercase character
- Must have at least 1 numeric character

| ise provide your username below then click the 'Continue' button 'assword Expired our password has expired and you must reset it. | Set Password<br>Please provide your new password, confirm it then click the 'Set Password'<br>button |
|----------------------------------------------------------------------------------------------------|----------------------------------------------------------------------------------------------------|
| Username<br>rtest100 Continue Cancel                                                                                              | Username rtest100 New Password Show password Confirm New Password Reset Password Cancel              |
| Set Password<br>Password Successfully Set<br>Click here to try to continue logging in.                                            |                                                                                                    |

#### **Provide Your Challenge Answers**

- 1) Confirm your username and password.
- 2) Answer 3 of the 10 security questions.
- 3) Continue to the next step.

Insite Portal

|                                                                      |                                                                                                    | Username<br>cmcstudent100                          |
|----------------------------------------------------------------------|----------------------------------------------------------------------------------------------------|----------------------------------------------------|
| rollment - Ch                                                        | allenge Answers                                                                                                | 1) What was your high school mascot?               |
| se enter your current<br>challenge answers. )<br>g forced to enroll. | password and click the button below to enroll<br>You can skip this enrollment <mark>5</mark> more times before | 2) What school did you attend for sixth grade?     |
| rtest100 Password                                                    |                                                                                                    | 3) What was your first car?                        |
| Continue                                                             | Show password Skip                                                                                             | 4) In what city was your first job?                |
|                                                                      |                                                                                                    | 5) What was the name of your first stuffed animal? |
|                                                                      |                                                                                                    | Cancel                                             |
|                                                                      |                                                                                                    | Answers remaining: 3 optional                      |
|                                                                      |                                                                                                    |                                                    |
|                                                                      | InSite Portal                                                                                                  |                                                    |
|                                                                      | Action Successful<br>Click here to try to continue logging in.                                                 |                                                    |
|                                                                      | Action Successful<br>Click here to try to continue logging in.                                                 |                                                    |

**InSite Portal** 

Please answer at least 3 of the 10 questions below

#### **Enroll Your Mobile Phone**

- 1) Enter your mobile phone number and service provider.
- 2) Receive a text or voice message containing a one-time-password.
- 3) Enter your one-time-password.
- 4) Continue to the InSite Portal.

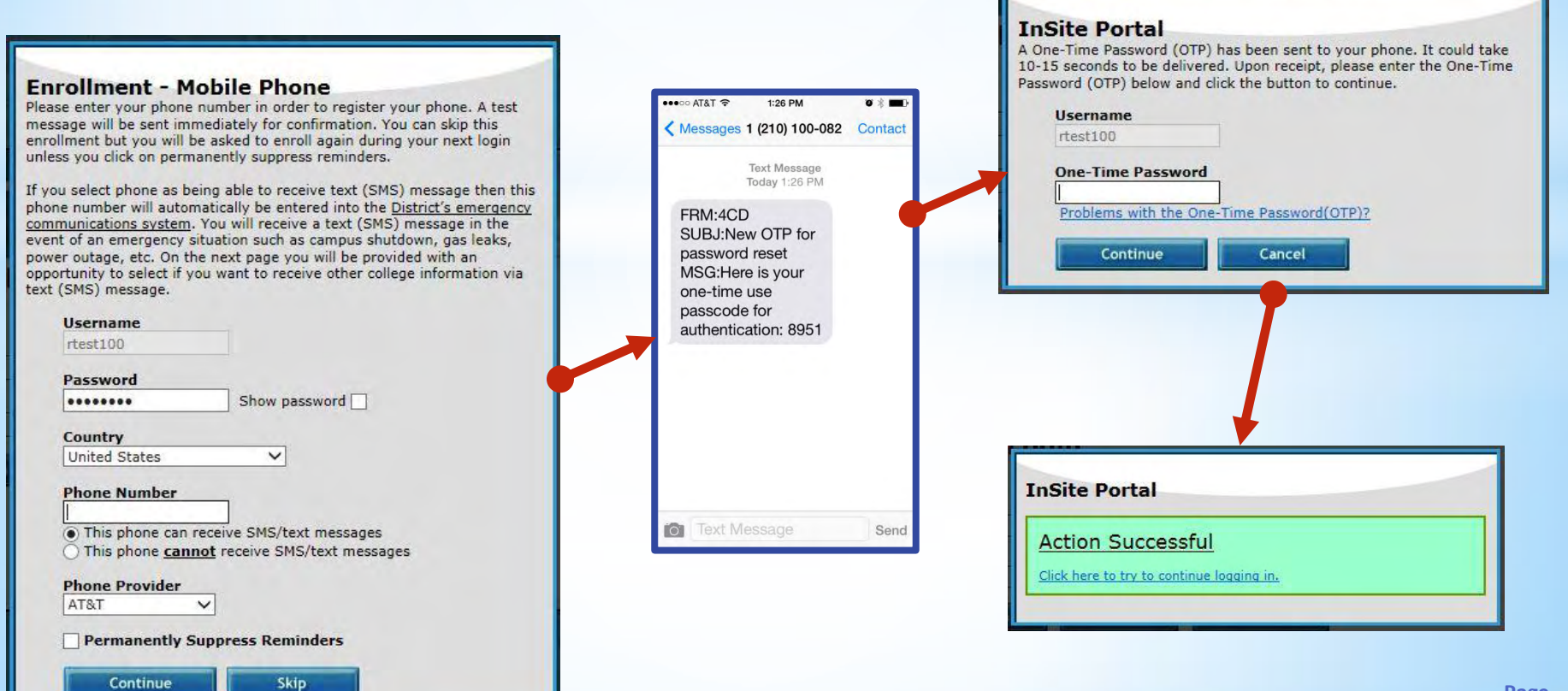

#### **Choose your Cell Phone Message Options**

- 1) Choose which other type of information you would like to receive as text messages.
- 2) Click Submit to continue to the next step.

**Insite** Portal

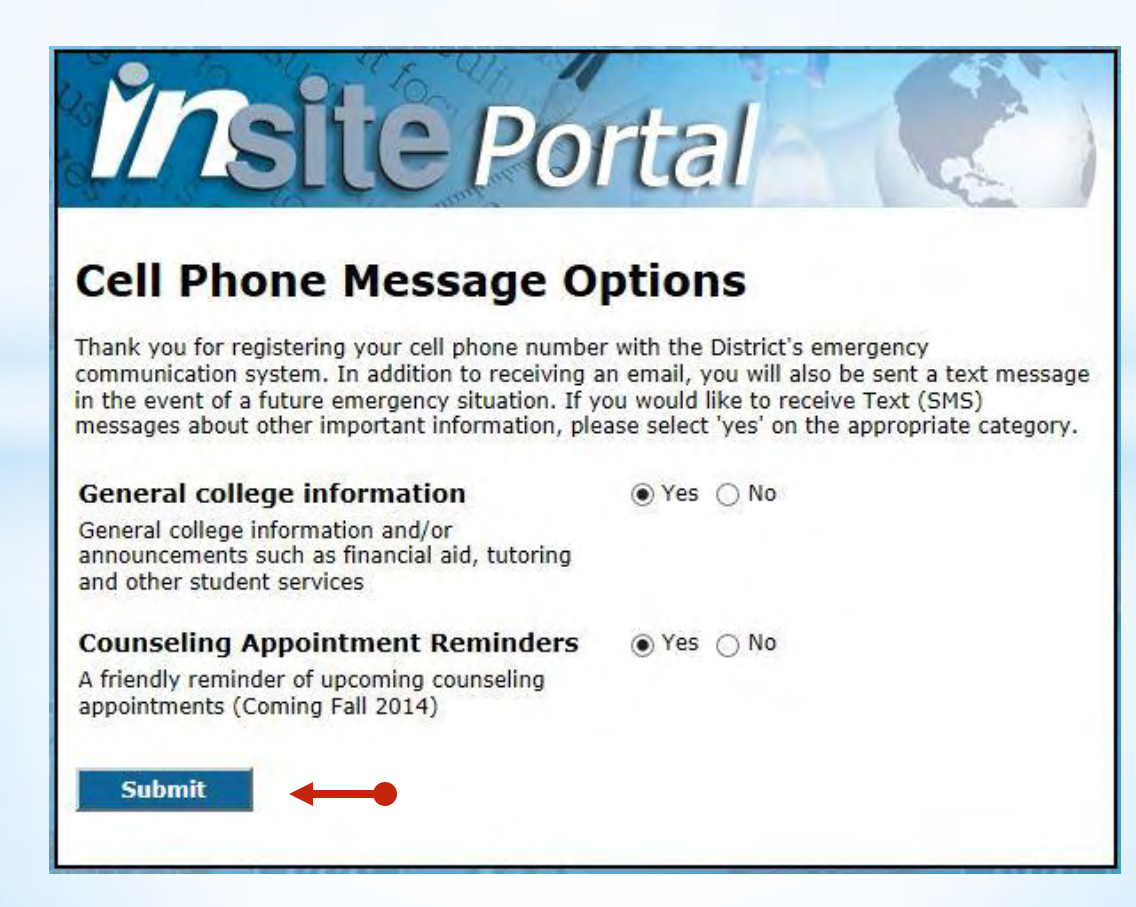

#### After completing these three steps, you will be taken to the InSite Portal.

**Insite** Portal

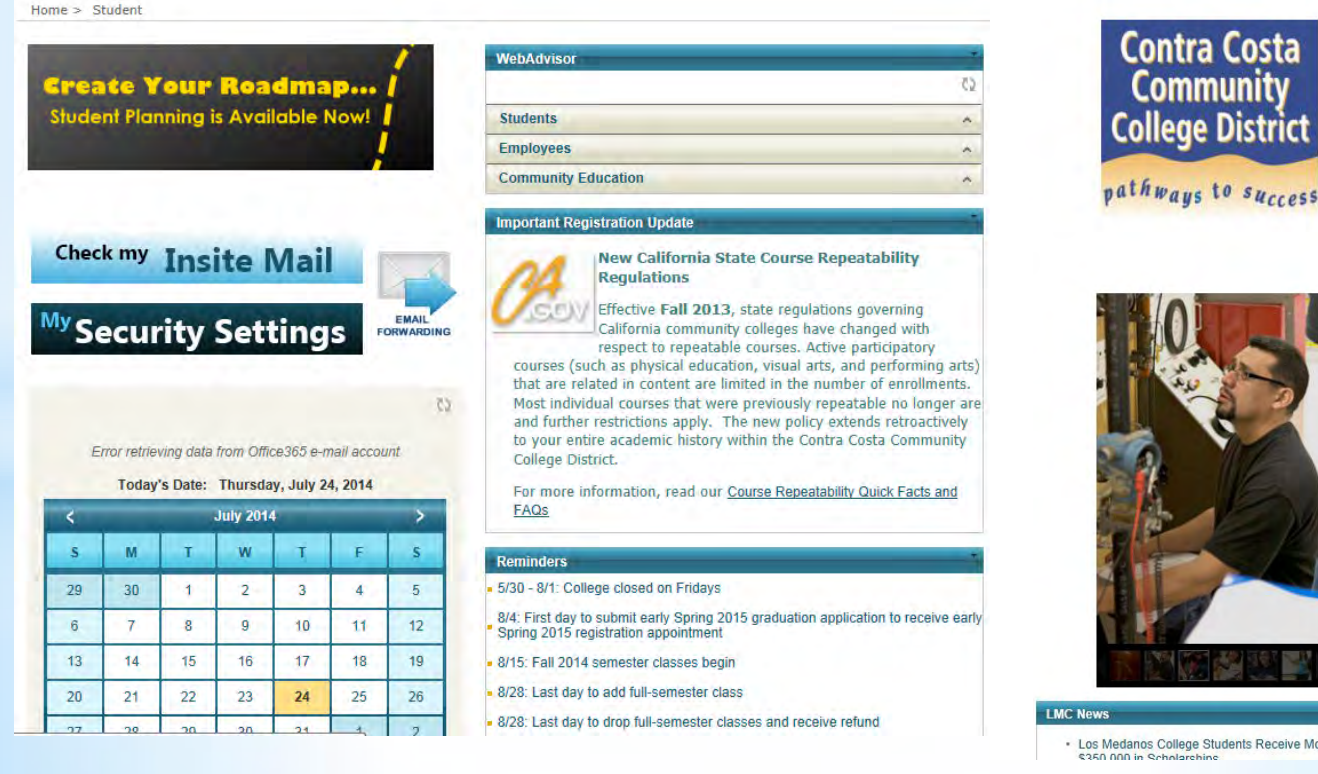

Los Medanos College Students Receive More Than

Your security questions and phone enrollment are complete.

## Part 2 - Manage Your User Account

#### Forgotten Password

**Insite** Portal

If you've forgotten your password, click the Forgot Password button on the login screen.

| Password Complexity Rules                 |
|-------------------------------------------|
|                                           |
| • Must be at least 8 characters long      |
| Must have at least 1 lowercase character  |
| Must have at least 1 coverease characte   |
| • Must have at least 1 uppercase characte |
| Must have at least 1 numeric character    |
|                                           |
|                                           |
|                                           |
|                                           |
|                                           |

#### **Forgotten Password**

- 1) After confirming your username, choose to reset a forgotten password.
- 2) Choose to answer one of your security questions OR to receive a text or voice message containing a one-time-password.
- 3) Answer the question, or enter the one-time password.
- 4) Choose a new password.

| InSite Portal<br>Please choose an action and click the button below to continue.<br>Username<br>rtest100                                                                                                    | InSite Portal<br>Please answer any 1 of the 3 questions below<br>Username<br>rtest100<br>Requested Action: Reset Forgotten Password<br>2) What is the name of your favorite novel?                                                                |                                                                                                    |
|----------------------------------------------------------------------------------------------------|----------------------------------------------------------------------------------------------------|----------------------------------------------------------------------------------------------------|
| Recovery Actions Available<br>Unlock Account<br>Reset Forgotten Password                                                                                                    | 3) What is your favorite city?<br>5) Who is your favorite singer?                                                                                                    | InSite Portal<br>Identity Verified                                                                                            |
|                                                                                                    | Cancel Answers remaining: 1 optional                                                                                                    | Please enter your new password in the fields below. Username rtest100 Requested Action: Reset Forgotten Password New Password |
| InSite Portal Please choose an authentication type and click the button below to continue. Username rtest100 Requested Action: Reset Forgotten Password Authentication Types Available 1 Challenge Answer One-Time Password | InSite Portal<br>A One-Time Password (OTP) has been sent to your phone. It could take<br>10-15 seconds to be delivered. Upon receipt, please enter the One-Time<br>Password (OTP) below and click the button to continue.<br>Username<br>rtest100 | Confirm New Password                                                                                                    |
| Continue Cancel                                                                                                    | One-Time Password  Problems with the One-Time Password(OTP)?  Continue Cancel                                                                                                    |                                                                                                    |

#### Forgotten Username

If you've forgotten your Username, click the Forgot Username link on the login screen.

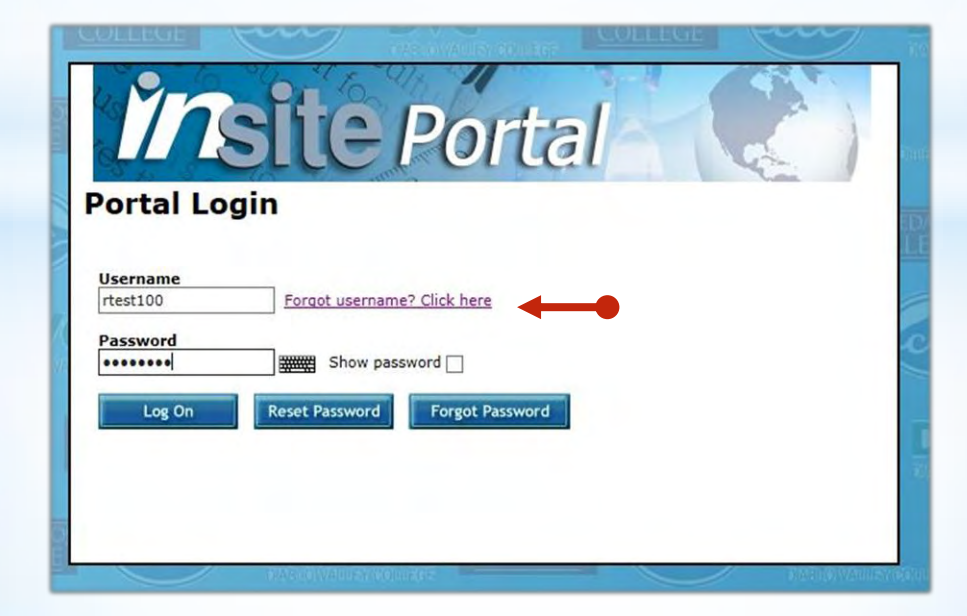

#### Forgotten Username

1) Enter the information to identify yourself.

- **NOTE:** You must either provide your 7-digit Student ID or have previously provided your Social Security Number. If you are unable to use either of these options, contact the Help Desk for assistance.
- 2) Click OK to receive your Username.

| What's My Username?                                                                                              |                                                                                                    |
|----------------------------------------------------------------------------------------------------|----------------------------------------------------------------------------------------------------|
| To find your username, please enter your Last Name your Social Security Number.                                  | e, Date of Birth and either your Student/Employee ID or the last four digits of                                   |
| If you experience difficulty or if you need other tech<br>(925) 229-6888. Please include your <b>Student/Emp</b> | nical assistance, please email <u>it-help@4cd.edu</u> or call our Help Desk at<br>loyee ID in all communications. |
| * Please enter your Last Name.<br>Test                                                                           |                                                                                                    |
| <ul> <li>* Please enter your Date Of Birth.</li> <li>Jan ♥ 01 ♥ 1962 ♥</li> </ul>                                |                                                                                                    |
| * Please enter either your Student/Employee ID<br>Student/Employee ID<br>0000100<br>OR                           | or the last 4 digits of your Social Security Number.                                                              |
| Last 4 digits of SSN                                                                                             | What's My Username?                                                                                               |
| ОК                                                                                                    | This is your username: rtest100                                                                                   |
|                                                                                                    | Click here to login to the Insite Portal                                                                          |
|                                                                                                    | Click here if you need to reset your password                                                                     |
|                                                                                                    |                                                                                                    |

## Change (Reset) Password

If you know your password and would like to change it, click the **Reset Password** button on the login screen.

| Ĭn         | site Portal                    |
|------------|--------------------------------|
| Portal Log | jin                            |
| rtest100   | Forgot username? Click here    |
| Password   | Show password                  |
| Log On     | Reset Password Forgot Password |
|            |                                |
|            |                                |

#### Password Complexity Rules

- Must be at least 8 characters long
- Must have at least 1 lowercase character
- Must have at least 1 uppercase character
- Must have at least 1 numeric character

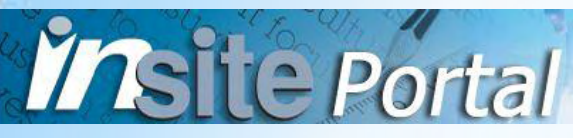

#### Change (Reset) Password

- 1) Enter your username.
- 2) Enter your current Password.
- 3) Choose a new Password.

#### Password Complexity Rules

- Must be at least 8 characters long
- Must have at least 1 lowercase character
- Must have at least 1 uppercase character
- Must have at least 1 numeric character

| Set Password Please provide your username below then click the 'Continue' button Username rtest100 × Continue Cancel         |                                                                                                    |
|----------------------------------------------------------------------------------------------------|----------------------------------------------------------------------------------------------------|
| Set Password<br>lease provide your current password then click the 'Continue' button<br>Username<br>rtest100<br>Password<br> | Set Password         Please provide your new password, confirm it then click the 'Set Password' button         Username         rtest100         New Password         Show password         Confirm New Password         Reset Password         Cancel |

#### Manage your Security Questions and Phone Numbers

If you wish to change your security questions or add a phone number, select the My Security Settings button within the InSite Portal.

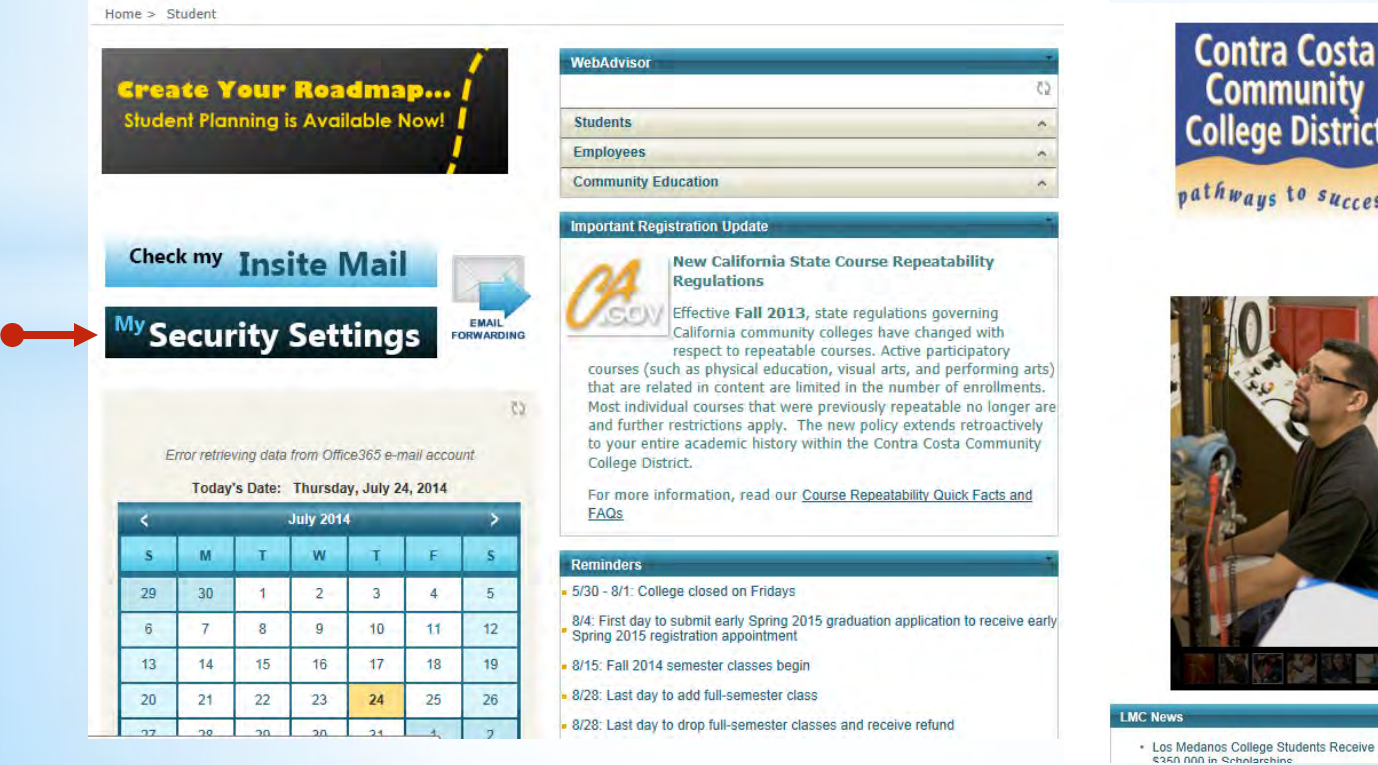

Community College District pathways to success

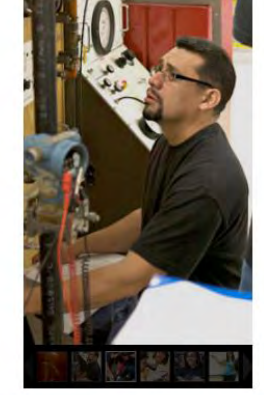

Los Medanos College Students Receive More Than

#### Manage your Security Questions and Phone Numbers

**Insite** Portal

Use the links on the Security Settings tab to change your answers, or clear them to be prompted again upon your next login.

| Account Manag                                                                                                    | gement                                                     | Logged in as: rtest100   Log Out |
|----------------------------------------------------------------------------------------------------|------------------------------------------------------------|----------------------------------|
| Security Settings                                                                                                    | Update Phone Numbers                                       |                                  |
| Account I                                                                                                    | Details & Activity                                         |                                  |
| Password Expires On:                                                                                                    | Friday, November 21, 2014 (120 days from today) Change now |                                  |
| Last Login:                                                                                                    | 7/24/2014 3:58:43 PM                                       |                                  |
| Last Password Change                                                                                                    | a: 7/24/2014 12:24:28 PM                                   |                                  |
| Last Password Reset:                                                                                                    | 7/24/2014 12:24:28 PM                                      |                                  |
| Challenge<br>Required: Answer 3 of 3<br>Number Answered: 3<br>Enrolled On: 7/24/2014<br>Change my answers<br>Clear my answers | e Questions<br>10 questions<br>1 10:55:14 AM               |                                  |

# Manage your Security Questions and Phone Numbers

Use the links on the Update Phone Numbers tab to remove your phone number or add additional numbers.

| Account Manageme                             | nt                      |        | Logged in as: rtest100   Log Out |
|----------------------------------------------|-------------------------|--------|----------------------------------|
| Security Settings Update                     | Phone Numbers           |        |                                  |
| Registered Ph                                | ones                    |        |                                  |
| Phone                                        | Enrolled                |        |                                  |
| LAN, H                                       | 7/24/2014 10:57:17 44   | Remove |                                  |
| (925) 354-5448 [US] (mobile                  | //24/2014 10:57:17 AM   |        |                                  |
| (925) 354-5448 [US] (mobile<br>Add new phone | ) 7/24/2014 10:57:17 AM |        |                                  |

## For further assistance with your InSite Portal User Account, please contact our Help Desk 925-229-6888 or it-help@4cd.edu

For assistance with general admissions and registration questions regarding your application, grades, transcript, registration transactions, account fees, etc., please contact your college Admissions & Records office:

Contra Costa College - (510) 215-6027 or admissions@contracosta.edu Diablo Valley College - (925) 685-1310 or admissions@dvc.edu Los Medanos College - (925) 473-7500 or admissions@losmedanos.edu

Insite Portal

#### Thank You

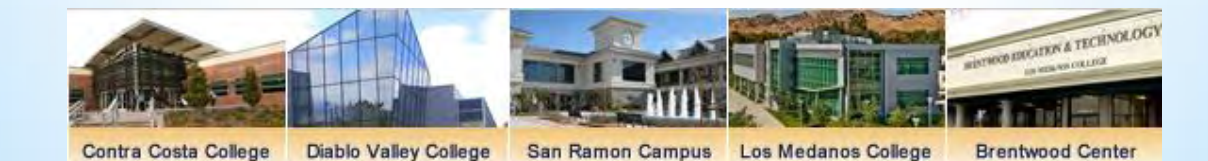